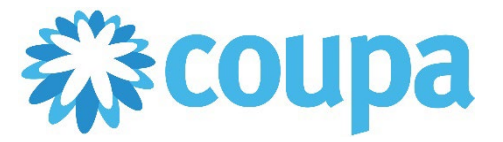

## Quick Reference Guide – Checking CMC-driven PO Change

## How to Check CMC-driven PO Change

- 1. Once logged in, click on Orders tab. Then, click on Order Change.
- 2. Search and click on the PO number.

| ф.<br>Сопра | supplie     | rportal     |              |                       |          |                   |                  |          |             | ONIN 🗸 🕴 N          | OTIFICATIONS | 11   HELP v   |
|-------------|-------------|-------------|--------------|-----------------------|----------|-------------------|------------------|----------|-------------|---------------------|--------------|---------------|
| Home        | Profile     | Orders      | Service/Time | e Sheets AS           | N Invo   | pices Catalogs    | Business Perforn | nance    | Sourci      | ng Add-             | ons Setup    |               |
| Orders      | Order Lines | Returns     | Order Change | es Order Line C       | Changes  | Shipments         |                  |          |             |                     |              |               |
|             |             |             |              |                       |          |                   |                  |          |             |                     |              |               |
|             |             |             |              |                       |          |                   | Select Cu        | stomer   | Comn        | nercial Metals      | Company      | Ŧ             |
|             | Purch       | nase C      | Order C      | hanges                |          |                   |                  |          |             |                     |              |               |
|             | Export to   | 0 ~         |              |                       |          | View All          | v                | Ad       | vanced      | Search              | P            |               |
|             | PO Chang    | je # 🔻 Orde | er# Version  | n # Ship To User      | Status   | Items             | Total            | Supplier | r Initiated | Created By          | Reason Code  | Assigned To J |
|             |             | 301 7600    | 001014       | 2 Amanda<br>Prochaska | Approved | 15 each of Laptop | 15,000.00        | No       |             | Amanda<br>Prochaska | None         |               |
|             |             | 298 7600    | 000940       | Jane Williams         | Draft    | TEST              | 1,000.00         | Yes      |             | Onin Aquino         | None         |               |

3. You may view on the original and new versions of the PO.

| Purchase O    | rder #7600001014                    | Revi       | vision 2 (Current) Aug 28                                      |  |  |  |  |  |  |
|---------------|-------------------------------------|------------|----------------------------------------------------------------|--|--|--|--|--|--|
| 🔅 General Inf | 0                                   |            | 2 (Current) Aug 28<br>1 Aug 28                                 |  |  |  |  |  |  |
| Status        | Issued - Pending Manual             |            | Ship-To Address 1 STEEL MILL DRIVE                             |  |  |  |  |  |  |
| Order Date    | 08/28/22                            |            | SEGUIN, TX 78155-7510<br>United States                         |  |  |  |  |  |  |
| Revision Date | 08/28/22                            |            | Location Code: 1200                                            |  |  |  |  |  |  |
| Requester     | Amanda Prochaska                    |            | Attn: Amanda Prochaska<br>Legal Entity Structural Metals, Inc. |  |  |  |  |  |  |
| Email         | amanda.prochaska@wonderservices.net | Terms None |                                                                |  |  |  |  |  |  |
| Payment Term  | None                                |            | Shinmont Tracking                                              |  |  |  |  |  |  |
| Attachments   | None                                |            |                                                                |  |  |  |  |  |  |
| Acknowledged  |                                     |            | No shipment tracking.                                          |  |  |  |  |  |  |
| Assigned to   | Select                              |            |                                                                |  |  |  |  |  |  |
| 💻 Lines       |                                     |            |                                                                |  |  |  |  |  |  |
|               |                                     |            | AdvancedSearchSort byLine Number: $0 \rightarrow 9$            |  |  |  |  |  |  |
| 1 Type Item   | Qty                                 | Unit       | Price Total Invoiced                                           |  |  |  |  |  |  |

Revised 09/01/2022

For questions contact suppliersupport@cmc.com

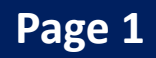